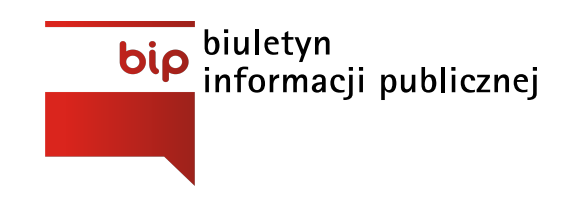

Pomorski Zespół Parków Krajobrazowych w Słupsku

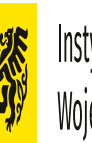

Instytucja Samorządu Województwa Pomors Województwa Pomorskiego

Strona główna / Instrukcja obsługi

## Opis głównych elementów BIP:

Strona Główna Biuletynu Informacji Publicznej składa się z kilku podstawowych elementów oznaczonych poniżej jako A, B, C, D, E, F, G, H, I, J, K, L, M, N.

| bip billetyn<br>informacji publicznej MiroA<br>Agencja R              | <b>rt</b><br>eklamowa                                                                         | 🕲 Wersja kontrastowa 🖷 Wersja tekstowa 🗟 XML 🗕 A + | wpisz szukaną frazę: Q      |
|-----------------------------------------------------------------------|-----------------------------------------------------------------------------------------------|----------------------------------------------------|-----------------------------|
| Oprogramowanie MiroBiP +                                              | Strona główna / Senwis /                                                                      |                                                    |                             |
| Oferta +                                                              | Redakcja 🛑 🖪                                                                                  | K L N M                                            | 🔓 Drukuj 💕 Poblerz PDF      |
| Redakcja                                                              | Mirosław Marmaj                                                                               |                                                    | 1                           |
| Mapa serwisu<br>Rejestr zmian                                         | Plac Pokoju 9, 84-300 Lębork<br>tel. 59 862 64 50, 605 948 885<br>for 50 72 76 014            | G                                                  | J.                          |
| Instrukcja obsługi                                                    | marmaj@miroart.pl                                                                             |                                                    |                             |
| Statystyki<br>Oświadczenie o dostępności                              | Metryka                                                                                       | <b>↓</b>                                           |                             |
| Kontakt                                                               | Historia Zmian                                                                                |                                                    |                             |
| <u>н</u>                                                              |                                                                                               |                                                    |                             |
|                                                                       |                                                                                               |                                                    |                             |
| I                                                                     |                                                                                               | B                                                  |                             |
| Mapa serwisu Rejestr zmian Instrukcja obsługi Statystyki oglądalności | Mapa serwisu Rejestr zmien Instrukcja obskuji Statystyli oplądalności Statystyli oplądalności |                                                    | 84-300 Lębork, 59 862 64 50 |

A. Logo BIP - jest odnośnikiem do strony głównej podmiotu BIP.

**B**. Podmiot Biuletynu Informacji Publicznej oraz odnośnik do strony internetowej podmiotu.

C. Pole do wpisania słowa lub frazy szukanej w zawartości Biuletynu Informacji Publicznej. Po wpisaniu słowa / frazy klikamy przycisk: Szukaj (lupka).

**D**. Menu nawigacji - pokazuje użytkownikowi aktualną pozycję na stronie. Służy ono uproszczeniu poruszania się po serwisie BIP.

E. Tytuł strony

**F**. Treść właściwa strony - w części głównej strony znajduje się treść właściwa dla każdego elementu.

G. Rejestr zmian – istotne informacje o autorze, czasie publikacji i późniejszych zmianach. Zakładka HISTORIA ZMIAN pozwala użytkownikowi na zapoznanie się ze wszystkimi zmianami wprowadzanymi do artykułu.

H. Menu lewe - zawiera większość odnośników do stron BIP a także do strony głównej Biuletyn Informacji Publicznej (BIP).

I. Menu stopki - zawiera odnośniki do mapy serwisu (wszystkie odnośniki przedstawione w sposób hierarchiczny), globalnego rejestru zmian, instrukcji obsługi oraz statystyk oglądalności.

**J**. Ikony - pozwalają na wydrukowanie treści właściwej strony lub na wygenerowanie dokumentu PDF z treścią właściwą strony.

K. Przycisk pozwala na przełączenie strony w tryb wersji kontrastowej

L. Za pomocą tego przycisku przełączymy się na tryb wersji tekstowej

**M**. Przycisk po lewej skrajnej stronie - zmniejsza nam rozmiar czcionki na stronie, po prawej - zwiększa, środkowy przywraca do ustawień standardowych

**N**. Eksport struktury i treści rejestru do formatu XML z pełną historią zmian (<u>Rozporządzenie Rady</u> Ministrów z dnia 12 kwietnia 2012 r. - § 14)